New Haul Permit

Revised 09/19/2018

Index

Page

- 2. Haul Permits Online System- Registering/Sign-in
- 4. Haul Permits Online System- Activating Account/Submitting Insurance
- 10. Haul Permits Online System-New Haul Permit /Application Fee
- 13. Haul Permits Online System-New Haul Permit/ Select Cook County Highways
- 15. Haul Permits Online System-New Haul Permit/Permit Information
- 16. Haul Permits Online System- New Haul Permit/Equipment
- 18. Haul Permits Online System- New Haul Permit/Confirmation
- 20. Haul Permits Online System- New Haul Permit/Status (last 15 Days) Permit Fee (No restrictions) /Issued Permit
- 22. Haul Permits Online System- New Haul Permit/Status (last 15 Days) Permit Fee (Restrictions) /Issued Permit
- 25. Haul Permits Online System-Other

## Page | 2

## Haul Permits Online System- Registering/Sign-in

Click on the link to visit the Haul Permits page for the Highway Haul Permits Web-based application: <u>https://www.cookcountyil.gov/service/transportation-and-highways</u>

## Sign-in for existing account

Enter email and password on the left-hand side.

After entering email and password, click the "Sign In" button.

| Welcome to the Cook County Department of Tran         To all Highway Haul Permits applicants, please be sure to read the Transite will allow you to apply for oversize to environment permits and check permit applicants.         Login       Excel your necessary permits and check permit applicants.         "transit:       "required         "transit:       "required         "transit:       "required         "transit:       "required         "transit:       "required         "transit:       "required         "transit:       "required         "transit:       "required         "transit:       "required         "transit       "required         "transit:       "required         "transite       "required         "transite       "required         "transite       "required         "transite       "required         "transite       "required         "transite       "required         "transite       "required         "transite       "required         "transite       "required         "transite       "required         "transite       "required"         "transite       "required"         "transite       "required" | sportation and Highways colorwing document before you apply online. <u>Click here</u> on status <b>IMPORTANT NOTICE</b> New Nerms Application Fee (\$10.00 non-retundated) beginning (\$2013 and reveal permit here per Cock Courty adminus 12-0-58, Please refer to current Ordenace for fee advised (Chergine 58, Artice IV) Refer to Permits Online System Haul Permits Online System The Cock Courty Department of Transportation and Highways is authorized by the line's to Permits Online System The Cock Courty Department of Transportation and Highways is authorized by the line's to Permits Online System The Cock Courty Department of Transportation and Highways is authorized by the line's to and Weight Law (\$25LCS SICA, 15) to issue appeal permits. These permits allow the operation of whole or line's wild only for those highways user the jurisdicient of the Cock Courty Department of Transportation and Highways ( <u>ass Statem Man news</u> ). Conditions for Haul Permits (Instruction) The overated/owneeght germits are subject to these Conditions for Haul Permits. Physica Department, the trucking comparises must provide the tolicwing three farm:     Create an account in our Haul Permits Online System     Limited Continuous Annual Haul Permits (Instruction) Limited Continuous Annual Haul Permits (Instruction) Limited Continuous Annual Haul Permits (Instruction) Limited Continuous Annual Haul Permits Decise August 20, 2009. For comparise that partly for United Continuous Annual Haul Permits according to Drivence 09-0-40:     Create an account in our Haul Permits Online System     Horwise that account in our Haul Permits Online System     Limited Continuous Annual Haul Permits (Instruction) Limited Continuous Annual Haul Permits (Instruction) Limited Continuous Annual Haul Permits Contine System     Horwise Inter the Ordinace Annual Haul Permits according to Drivence 09-0-40:     Create an account in our Haul Permits Online System |
|----------------------------------------------------------------------------------------------------|----------------------------------------------------------------------------------------------------|
| Copyright & 2006 - 3018 Cook County Government, All Rights Reserved.                                                                                                    | within our online application       4. Complete and Submit the "Limited Continuous Annual Heal Permit"<br>Application using our online application       Highway Department - Permits Office   Privacy Policy   Terms & Conditions  <br>phone 312:020.1970   analt HIVY Permits@soccessingli.gov                                                                                                    |

#### Registering to create new account

Click the "Register" button shown on the previous page.

Fill out company information.

Note, there can only be one email and password per company. The system does not accommodate multiple user logins per company. If there are multiple users per company or the company uses Permitting Agencies, the company will have to set up a general email and password that all users for the company can use.

| Cook County H                                                                                                    | ighway Department Online                                                                                                    |
|----------------------------------------------------------------------------------------------------|----------------------------------------------------------------------------------------------------|
| Register                                                                                                    |                                                                                                    |
| Register         Complete the following to create a new account taday to obtain and check permit applet to read the duclaimer regarding this atte before registering.         Permet to formation         *Company Information         *Company Information         *Company Name:         *Pres:         *Phone:         *Phone:         *Pres:         *Address:         *Contry:         *Line:         *Pres:         *Address:         *Pres:         *Address:         *Pres:         *Address:         *Pres:         *Address:         *Pres:         *Address:         *Pres:         *Address:         *Pres:         *Address:         *Pres:         *Address:         *Pres:         *Address:         ***         ***         ***         ***         ***         ***         ***         ***         ***         ***         ***         ***         ***         *** | aßen status enline. Be sure<br>Highway Department<br>Haul Permits Online System<br>The Cock County Highway Department is<br>surbented by the links Size and Weight Law<br>(251/LCS 201-15) is base special permits. These<br>permits allow the operation of vehicle or loads that<br>exceed the legal maximum dimensions and<br>weight. The Hull Permits are subject to these<br>highways under the jurisdiction of the Cock County<br>Highway Department.<br>Conditions for Haul Permits<br>The oversize/twerweight permits are subject to<br>these Conditions for Haul Permits<br>The oversize/twerweight permits are subject to<br>these Conditions for Haul Permits.<br>1. Create an account in our Haul Permit Data<br>System<br>2. Provide Incode of Insurances to complete the<br>registration of the company.<br>3. Complete and Substation "Oversize/twerweight<br>Permit" Application using our online<br>application<br>Limited Continuous Annual Haul<br>Permits<br>United Continuous Annual Haul Permits Effective<br>August 20, 2009. Per companies that qualify for<br>Limited Continuous Annual Haul Permits Effective<br>August 20, 2009. Per companies that qualify for<br>Limited Continuous Annual Haul Permits Effective<br>August 20, 2009. Per companies that qualify for<br>Limited Continuous Annual Haul Permits Effective<br>August 20, 2009. Per companies that qualify for<br>Limited Continuous Annual Haul Permits eccoding<br>to Ordinance 09-048:<br>1. Create an account in our Haul Permit Data |
|                                                                                                    | <ol> <li>Provide Proof of Insurance to complete the<br/>registration of the company</li> <li>Subart the "Umled Continuous Annual Permit<br/>Location Registration" form within our online<br/>application</li> <li>Complete and Subart the "Limited</li> </ol>                                                                                                    |
| Cogyright & 2006 - 2019 Cook County Government, All Rights Reserved.                                                                                                    | Continuous Annual Hast Permit"<br>Application using our online application<br>Highway Department - Permits Office   Princey Policy   Terms & Conditions  <br>phone: 512:802.1670   email: HIW Permits@cookcourtgit.gov                                                                                                    |

An email will be sent to the registered email stating the account has been successfully registered.

End Haul Permits Online System- Registering/Sign-in

## Haul Permits Online System-Activating Account/Submitting Insurance

Click "My Account" on the top left side of the page.

When the account is initially opened it is not activated until the company submits the proper insurance to Cook County and the Cook County personnel updates the insurance with expiration dates.

In the future the account will notify the company when the insurance will expire.

|                                                                                                    | unty                                                                                                    | <b>Hi</b> g<br>Hau                                                                                                    | ghway Depart                                                                                                | Welcome michae<br>ment Onlin                      | eLsterr@cookcountyil.gov   Logout  <br>Ne |
|----------------------------------------------------------------------------------------------------|----------------------------------------------------------------------------------------------------|----------------------------------------------------------------------------------------------------|----------------------------------------------------------------------------------------------------|---------------------------------------------------|-------------------------------------------|
| My Account<br>Messages (0/92)<br>Permits<br>New Haul Permit<br>New Limited Annual Permit<br>Options<br>Add Business Location<br>Equipment Maintenance<br>Account Settings<br>Change Username<br>Change Password<br>My Reports<br>Status (last 15 days)<br>History<br>Permits<br>Business Locations<br>Equipment | Account Info<br>E-mail:<br>Account No.:<br>Insurance Expires:<br>Contact Name:<br>Company:<br>Phone:<br>Phone 2:<br>Fax:<br>Address: | michael.sterr@cook<br>000972<br>Your insurance informat<br>Mike<br>Cook County Mike<br>(312) 603-9433<br>69 W Washington<br>Chicago, IL 60602<br>United States<br>Application St | countyil.gov<br>ormation is expired (07/13/201<br>ion to get validated. See 'Acco<br>attus (last 15 days)   | 7). Please send your r<br>ount Settings' for deta | Haut Permits : My Account<br>new<br>ils.  |
| Copyright © 2008 - 2017 Cook Cour                                                                                                    | Application Date                                                                                                    | Effective Date                                                                                                    | Amount Paid<br>Sorry, no results found.<br>Highway Department - Permits Off<br>phone: 312.603.1670 email: H | Permit No.                                        | Terms & Conditions                        |

Click the "Edit My Account Settings" button on bottom right side of the page.

|                                                                                                    | unty<br>• i s                                                                             | Hi<br>Ha                                                                                                    | ghway Depart<br>ul Permits                                         | Welcome michael.sterr                                            | gcookcountylLgov   Logout |
|----------------------------------------------------------------------------------------------------|-------------------------------------------------------------------------------------------|----------------------------------------------------------------------------------------------------|--------------------------------------------------------------------|------------------------------------------------------------------|---------------------------|
| My Account<br>Messages (0/92)<br>Permits<br>New Haul Permit<br>New Limited Accurd Respit                                                                                                    | Account Info<br>E-mail:<br>Account No.:                                                   | michael.sterr@coo                                                                                                    | kcountyil.gov                                                      |                                                                  | faul Permits : My Account |
| New Limited Annual Permit<br>Options<br>Add Business Location<br>Equipment Maintenance<br>Account Settings<br>Change Username<br>Change Password<br>My Reports<br>Status (last 15 days)<br>History<br>Barmite | Insurance Expires:<br>Contact Name:<br>Company:<br>Phone:<br>Phone 2:<br>Fax:<br>Address: | Your insurance in<br>insurance informa<br>Mike<br>Cook County Mike<br>(312) 603-1670<br>(312) 603-0433<br>69 W Washington<br>Chicago, IL 60602<br>United States | formation is expired (07/13/20<br>ition to get validated. See 'Acc | 17). Please send your new                                        |                           |
| Equipment                                                                                                    | Recent Permit                                                                             | Application S                                                                                                    | tatus (last 15 days)                                               | Edit                                                             | My Account Settings       |
|                                                                                                    | Application Date                                                                          | Effective Date                                                                                                    | Amount Paid<br>Sorry, no results found.                            | Permit No.                                                       |                           |
| Copyright © 2008 - 2017 Cock Cou                                                                                                    | inty Government. All Rights Reserve                                                       | d.                                                                                                    | Highway Department - Permits O<br>phone: 312.603.1670   email: H   | ffice   Privacy Policy   Terms /<br>WYY.Permits@cookcountyll.gov | & Conditions              |

Click the "Get Fax Cover Page" button.

Click on "Open" or "Save" to a file then open.

|                                                                                                    | isy                                                                                                    | Weicome michael sterr@cockcountyil.gov   Logout             Highway Department Online           Haul Permits                                                                                                    |
|----------------------------------------------------------------------------------------------------|----------------------------------------------------------------------------------------------------|----------------------------------------------------------------------------------------------------|
| My Account<br>Messages (0/92)<br><b>Permits</b><br>New Haul Permit                                                                                                    | Account Info                                                                                                    | Haul Permits : Options : Account Settings<br>michael.sterr@cookcountyil.gov                                                                                                    |
| New Limited Annual Permit<br>Options<br>Add Business Location<br>Equipment Maintanance<br>Account Settings<br>Change Username<br>Change Password<br>My Reports<br>Status (last 15 days)<br>History<br>Permits<br>Business Locations<br>Equipment | Account No.:<br>Insurance Expires:<br>Contact Name:<br>Company:<br>Phone:<br>Phone:<br>Phone 2:<br>Fax:<br>Address:<br>City:<br>Country:<br>State/Province:<br>Zip Code: | 000072         Your insurance information is expired (07/13/2017). Please send your new         insurance information to get validated.         Mike         Cook County Mike         (312) 803-1870         (312) 803-8433         89 W Washington         Chicago         United States         Illinois         Ø0802 |
|                                                                                                    | Insurance Infor<br>Your insurance information<br>button below to generate a<br>process your request in a ti                                                              | Submit mation is expired. Please send us your updated insurance information (via Fax) to validate your account. Please click the cover page (PDF) for your Fax. Using our cover page will ensure we will receive all the neccessary information to mely manner. Get Fax Cover Page                                       |
| Do you want to save FaxCoverPage.pdf fr                                                                                                    | rom apps.cookcounty                                                                                                    | vil.gov? Save 🔻 Cancel 🗙                                                                                                    |

## Fax PDF to 312-603-9943 or email to <u>hwy.permits@cookcountil.gov</u>

Attached company insurance to this fax cover page and fax or email it to the Cook County Permits Department.

|                       | FAX CC<br>Cook County Hil<br>George W. Duni<br>S9 W. V | DVER PAGE<br>hway Department Permit Office<br>to Cook County Office Building<br>Vashington, 23rd Floor<br>cago, Illinois 60602 |
|-----------------------|--------------------------------------------------------|----------------------------------------------------------------------------------------------------|
| _                     | Phone: (312) 603-1670<br>Fax: (312) 603-9943           | Email: Is Hwy.Permits@Cookcountyll.gov                                                                                         |
|                       | 1 42. (012) 000 0040                                   |                                                                                                    |
| Re: insurance in      | formation for validation                               | Date: 09-14-2017                                                                                                    |
| Attn: Web Applica     | ation for a Highway Haul Permit                        |                                                                                                    |
| Please<br>Account No: | e validate my insurance info<br>000972                 | ormation attached to this fax.                                                                                                 |
| Contact Name:         | Mke                                                    |                                                                                                    |
| Company Name:         | Cook County Mike                                       |                                                                                                    |
| E-mail:               | michael.sterr@cookcountyil.gov                         |                                                                                                    |
| Phone 2:              | (312) 603-1670                                         |                                                                                                    |
| Fax:                  | (312) 603-9433                                         |                                                                                                    |
| Address:              | 69 W Washington                                        |                                                                                                    |
| City:                 | Chicago                                                |                                                                                                    |
| State/Province:       | L                                                      |                                                                                                    |
| ZipCode:              | 60602                                                  |                                                                                                    |
| Country:              | United States                                          |                                                                                                    |
| -                     |                                                        |                                                                                                    |

Proof of Certificate of Insurance Form per Sample B can be found at

https://www.cookcountyil.gov/service/transportation-and-highways

|                                                                                             |                                                            |                                   |                                                                                        |                      |                                    |                                          | -                                                             | Page                        | 1 of 1                            |
|---------------------------------------------------------------------------------------------|------------------------------------------------------------|-----------------------------------|----------------------------------------------------------------------------------------|----------------------|------------------------------------|------------------------------------------|---------------------------------------------------------------|-----------------------------|-----------------------------------|
| ACORD                                                                                       | CE                                                         | RTIF                              | ICATE OF LIA                                                                           | BILI                 | TY INS                             | URANC                                    | E                                                             | DATE (                      | MM/DD/////)                       |
| THIS CERTIFICATE IS IS<br>CERTIFICATE DOES NO<br>BELOW. THIS CERTIFI<br>REPRESENTATIVE OR P | SSUED AS A MA<br>T AFFIRMATIVE<br>CATE OF INSU             | ATTER<br>ELY OF<br>RANCE<br>THE C | OF INFORMATION ONLY<br>R NEGATIVELY AMEND,<br>DOES NOT CONSTITUT<br>ERTIFICATE HOLDER. | EXTER<br>TE A C      | CONFERS N<br>ND OR ALT<br>CONTRACT | er the co<br>between 1                   | UPON THE CERTIFICA<br>VERAGE AFFORDED<br>THE ISSUING INSURER  | te hol<br>By the<br>(S), Au | DER. THIS<br>POLICIES<br>THORIZED |
| IMPORTANT: If the certil<br>If SUBROGATION IS WA                                            | ficate holder is<br>VVED, subject to<br>confer rights to 1 | an ADD<br>the te                  | OTTONAL INSURED, the p<br>rms and conditions of the                                    | policy()<br>te polic | es) must ha<br>:y, certain p       | ve ADDITIO<br>olicies may                | AL INSURED provisio<br>require an endorsement                 | ns or be<br>tLAst           | endorsed.<br>atement on           |
| RODUCER                                                                                     |                                                            |                                   |                                                                                        | CONTR                | ET                                 | 4.                                       |                                                               |                             |                                   |
| INSURANCE AGEN                                                                              | NCY, INC.                                                  |                                   |                                                                                        | PHONE                | . 645                              |                                          | PAX<br>(ACL NO                                                |                             |                                   |
| (PLEASE SUPPLY                                                                              | ADDRESS,                                                   |                                   |                                                                                        | ACCRE                | 55:                                |                                          |                                                               |                             |                                   |
| TELEPHONE NUM                                                                               | BER & FAX                                                  | NUM                               | BER)                                                                                   |                      | IN                                 | SURER/SURFO                              | CING COVERAGE                                                 |                             | NAIC #                            |
| NSURID                                                                                      |                                                            |                                   |                                                                                        | NURS                 | RB:                                |                                          |                                                               |                             |                                   |
| COMPANY NAME                                                                                | LIST ALL CO                                                | DMPA                              | ANY                                                                                    | NURS                 | RC:                                |                                          |                                                               |                             |                                   |
| NAMES, USE ATTA                                                                             | ACHED SHE                                                  |                                   |                                                                                        | NSURE                | RD:                                |                                          |                                                               |                             |                                   |
| TELEDHONE NUM                                                                               | BER & FAX                                                  |                                   | SS,<br>REP)                                                                            | NSURS                | RE:                                |                                          |                                                               |                             |                                   |
| OVERAGES                                                                                    | CEPT                                                       | FICATI                            | E NUMBER                                                                               | NUR                  | 8F:                                |                                          | REVISION NUMBER                                               |                             |                                   |
| THIS IS TO CERTIFY THAT                                                                     | THE POLICIES O                                             | F INSU                            | RANCE LISTED BELOW HAT                                                                 | VE BEE               | N ISSUED TO                        | THE INSUR                                | ID NAMED ABOVE FOR 1                                          | HE POL                      | CY PERIOD                         |
| INDICATED. NOTWITHSTA<br>CERTIFICATE MAY BE ISS                                             | JUED OR MAY PE                                             | RTAIN                             | THE INSURANCE AFFORD                                                                   | ED BY                | THE POLICIE                        | S DESCRIBE                               | D HEREIN IS SUBJECT T                                         | TO ALL 1                    | THE TERMS.                        |
| EXCLUSIONS AND CONDITI                                                                      | IONS OF SUCH PO                                            | LICES.                            | LIMITS SHOWN MAY HAVE                                                                  | BEENP                | REDUCED BY                         | PAID CLAMS                               |                                                               |                             |                                   |
| TR TYPE OF INSURV                                                                           | ANCE IN                                                    | 10 900                            | POLICY NUMBER                                                                          |                      | MILEONY                            | NM CONTRACT                              | LN                                                            | 19                          | 1 000 0                           |
| CLANS MADE                                                                                  | OCCUR.                                                     |                                   | LIST POLICY NUN                                                                        | IBER                 | DATE                               | DATE                                     | EACH OCCURRENCE<br>DAMAGE TO RENTED                           | 5                           | 1,000,0                           |
|                                                                                             |                                                            |                                   |                                                                                        |                      |                                    |                                          | MED EXP (Any one person)                                      | 5                           |                                   |
|                                                                                             |                                                            |                                   |                                                                                        |                      |                                    |                                          | PERSONAL & ADV INURY                                          | \$                          | 1,000,0                           |
| GENLAGGREGATE LIMIT AP                                                                      | PLIES PER:                                                 |                                   |                                                                                        |                      |                                    |                                          | GENERAL AGGREGATE                                             | 5                           | 2,000,0                           |
| POUCY                                                                                       | Loc                                                        |                                   |                                                                                        |                      |                                    |                                          | PRODUCTS - COMP/OP AGG                                        | 5                           |                                   |
| AUTOMOBILE LIABILITY                                                                        |                                                            | +                                 | LIST POLICY NUM                                                                        | BER                  |                                    |                                          | COMBINED SINGLE LIMIT                                         | 5                           | 1,000,0                           |
| X ANY ALTO                                                                                  |                                                            |                                   | (SHALL HAVE ANY AU                                                                     | ло                   | DATE                               | DATE                                     | BODILY INURY (Per person)                                     | 5                           |                                   |
| X ALTOBIONLY X                                                                              | AUTOR                                                      |                                   | OR THREE OTHER IT                                                                      | EMS)                 |                                    |                                          | BODILY INURY (Per acadent                                     | \$                          | 1,000,0                           |
| X AUTORONLY X                                                                               | AUTOR CHLY                                                 |                                   | (BINDER NUMBER NO<br>ACCEPTABLE)                                                       | π                    |                                    |                                          | Per Accident                                                  | \$                          | 500,0                             |
|                                                                                             |                                                            |                                   | nooer (neee)                                                                           |                      |                                    |                                          |                                                               | 3                           |                                   |
| EXCESS LIVE                                                                                 | CLAIME-MADE                                                |                                   | SVWE                                                                                   | וכ                   |                                    | יים                                      | ACHOCLURRENCE                                                 | 3                           |                                   |
| DED RETENTION                                                                               | A S                                                        |                                   | SAIVIE                                                                                 |                      |                                    |                                          |                                                               | 5                           |                                   |
| WORKERS COMPENSATION<br>AND EMPLOYERS' LIABLITY                                             |                                                            |                                   |                                                                                        |                      |                                    |                                          | STATUTE OTHER                                                 | 8                           |                                   |
| ANYPROPRETORPARTNERS<br>OFFICERMEMBERS/CLUBC                                                | ARCUTIVE                                                   |                                   |                                                                                        |                      |                                    |                                          | EL EACH ACCIDENT                                              | 3                           |                                   |
| (Mandatory in NH)<br>If yes, describe under                                                 |                                                            |                                   |                                                                                        |                      |                                    |                                          | EL DISEASE - EA EMPLOYE                                       | -                           |                                   |
| OTHER                                                                                       | NO DROW                                                    | +                                 |                                                                                        |                      |                                    |                                          | EL LIGENSE POLICI LIBIT                                       | <u> </u>                    |                                   |
|                                                                                             |                                                            |                                   |                                                                                        |                      |                                    |                                          |                                                               |                             |                                   |
|                                                                                             |                                                            |                                   |                                                                                        |                      |                                    |                                          |                                                               |                             |                                   |
| ademon of operations /Lo<br>add Statements;                                                 | ICA/TIONS / VIEHICLES                                      | (ACORD                            | )<br>101, AddBonel Renerits Schedul                                                    | is, may be           | etached if more                    | e spece is requir                        | 4                                                             | 1                           |                                   |
| CERTIFICATE HOLDER                                                                          |                                                            |                                   |                                                                                        | CANO                 | ELLATION                           |                                          |                                                               |                             |                                   |
| Cook County Depar<br>and Highways<br>Permit Office 24th F                                   | tment of Tra                                               | inspo                             | ortation                                                                               | SHO<br>THE<br>ACC    | EXPIRATION<br>ORDANCE W            | THE ABOVE D<br>N DATE THE<br>TH THE POLK | ESCRIBED POLICIES BE C<br>EREOF, NOTICE WILL<br>Y PROVISIONS. | DE DE                       | ED BEFORE                         |
| 9 West Washingto                                                                            | n Street                                                   |                                   |                                                                                        | AUTHO                | RUZED REPRESE                      | NTATVE                                   |                                                               |                             |                                   |
| hicago, illinois 606                                                                        | 502                                                        |                                   |                                                                                        |                      |                                    |                                          |                                                               |                             |                                   |
| hicago, Illinois 600                                                                        | 602                                                        |                                   |                                                                                        |                      |                                    |                                          |                                                               |                             |                                   |

Cook County Permits staff will check the insurance. When the insurance is correct the Permits office will activate the account.

When the company home page shows insurance expiration date, the company account is active.

| Cook Co                                                                                                    | unty                                                                                                    | Hi<br>Ha                                                                                                    | i <b>ghway Depart</b><br>ul Permits                               |                                              | haelsterræccookcountyllgov   Logout<br>line |
|----------------------------------------------------------------------------------------------------|----------------------------------------------------------------------------------------------------|----------------------------------------------------------------------------------------------------|-------------------------------------------------------------------|----------------------------------------------|---------------------------------------------|
| My Account<br>Messages (0/92)<br>Permits<br>New Haul Permit<br>New Limited Annual Permit<br>Options<br>Add Business Location<br>Equipment Maintenance<br>Account Settings<br>Change Username<br>Change Username<br>Change Password<br>My Reports<br>Status (last 15 days)<br>History<br>Permits<br>Business Locations<br>Equipment | Account Info<br>E-mail:<br>Account No.:<br>Insurance Expires:<br>Contact Name:<br>Company:<br>Phone:<br>Phone 2:<br>Fax:<br>Address:<br>Recent Permit | michael.sterr@coo<br>000972<br>07/13/2018<br>Mike<br>Cook County Mike<br>(312) 603-1670<br>(312) 603-9433<br>69 W Washington<br>Chicago, IL 60602<br>United States | koountyil.gov<br>tatus (last 15 days)                             |                                              | Haul Permits : My Account                   |
|                                                                                                    | Application Date                                                                                                    | Effective Date                                                                                                    | Amount Paid                                                       | Permit No.                                   |                                             |
|                                                                                                    |                                                                                                    |                                                                                                    | Sorry, no results found.                                          |                                              |                                             |
| Copyright © 2008 - 2017 Cook Cou                                                                                                    | nty Government. All Rights Reserve                                                                                                    | d.                                                                                                    | Highway Department - Permits Of<br>phone: 312.603.1670   email: H | fice   Privacy Policy<br>WY.Permits@cookcour | Terms & Conditions  <br>ityligov            |

End Haul Permits Online System-Activating Account/Submitting Insurance.

#### Haul Permits Online System-New Haul Permit /Application Fee

Click "New Haul Permit" on left side of the page.

The applicant is required to pay a \$10 application fee per permit.

If at the top of the page a warning states there are insufficient funds for application fee, the applicant will need to pay an application fee to submit a Haul Permit.

Note: The applicant does not need to pay an application fee to check the cost of a permit. The applicant can fill out the page and click the "Review" button for and estimated cost.

Click on "Click To Pay Your Application Fee" at the top of the New Haul Permit page above the warning to make an application fee payment.

| Cook Co                            | Welcome michaeLsterr@cookcountyil.gov   Logout  <br>Highway Department Online<br>Haul Permits                                                     |
|------------------------------------|----------------------------------------------------------------------------------------------------|
| My Account<br>Messages (0/146)     | New Haul Permits : New Haul Permits                                                                                                    |
| Permits                            | Fill out the form below and click the <b>Review</b> button to check your application form before submitting.                                      |
| New Haul Permit                    | You can always go back and <b>Edit Form</b> before final <b>Submit</b> .                                                                          |
| New Limited Annual Permit          | Select your saved <b>Equipment</b> from the drop-down list, or enter new one that will be used for this permit.                                   |
| Options                            | If you want to save changes to existing equipment or store your new equipment entered on this form, please                                        |
| Add Business Location              | select the <b>Save my Equipment</b> checkbox.                                                                                                    |
| Equipment Maintenance              | Before a New Haul Permit can be submitted an <b>application fee</b> must be paid.                                                                 |
| Account Settings                   | <u>Click To Pay Your Application Fee.</u>                                                                                                    |
| Change Username<br>Change Password | WARNING: PERMIT CANNOT BE SUBMITTED - Record indicates insufficient application fee, select link above and pay application fee before continuing. |

The applicant will select the amount. Click on the "Continue" button. Click the "Pay Now" Button. The applicant will be sent to the 3<sup>rd</sup> party credit card service for payment.

Note: Every permit cost \$10. The applicant may pay more than \$10 for future permit application fees to avoid completing this process for every haul permit.

| Cook County                                                                                                    | Welcome michael.ster@cookcountyt.gov  <br>Highway Department Online<br>Haul Permits                                                      |
|----------------------------------------------------------------------------------------------------|----------------------------------------------------------------------------------------------------|
| Application Fee Payment                                                                                                    |                                                                                                    |
| Please select amount and click next to process your application fee.                                                                                                    |                                                                                                    |
| Vendor ID: 972<br>Company Name: Cook County Mike<br>Contact Name: Mike<br>Phone Number: 3126031670<br>Amount: \$10.00                                                                                                    |                                                                                                    |
| Continue                                                                                                    |                                                                                                    |
|                                                                                                    |                                                                                                    |
|                                                                                                    |                                                                                                    |
| Copyright © 2008 - 2018 Cook County Government. All Rights Reserved.                                                                                                    | Highway Department - Permits Office   Privacy Policy   Terms & Conditions  <br>phone: 312.603.1670   email: HWY.Permits@ccokcountyli.gov |
| (See                                                                                                    |                                                                                                    |
| Cook County                                                                                                    | Highway Department Online<br>Haul Permits                                                                                                |
| Application Fee Payment                                                                                                    | Highway Department Online<br>Haul Permits                                                                                                |
| Application Fee Payment           - Please make sure if your infomation is correct.           - Click "Pay Now" to process your payment. It will redirect to LexisNet           Vendor ID:         972           Company Name:         Cook County Mike           Contact Name:         Mike           Phone Number:         3126031670                                       | Highway Department Online<br>Haul Permits                                                                                                |
| Please make sure if your infomation is correct.         - Please make sure if your infomation is correct.         - Click "Pay Now" to process your payment. It will redirect to LexisNet         Vendor ID:       972         Company Name:       Cook County Mike         Contact Name:       Mike         Phone Number:       3126031670         Amount:       \$10.00     | Welcome michael.sterr@cookcounty11.gov<br>Highway Department Online<br>Haul Permits                                                      |
| Please make sure if your infomation is correct.         - Please make sure if your infomation is correct.         - Click "Pay Now" to process your payment. It will redirect to LexisNet         Vendor ID:       972         Company Name:       000 Cook County Mike         Contact Name:       Mike         Phone Number:       3126031670         Amount:       \$10.00 | Exis payment site.                                                                                                    |
| Please make sure if your infomation is correct.         - Please make sure if your infomation is correct.         - Citck "Pay Now" to process your payment. It will redirect to LexisNet         Vendor ID:       972         Company Name:       Cook County Mike         Contact Name:       Mike         Phone Number:       3126031670         Amount:       \$10.00     | Welcome michael.sterr@cooldcountyII.gov<br>Haul Permits                                                                                  |
| Please make sure if your infomation is correct.         - Please make sure if your infomation is correct.         - Click "Pay Now" to process your payment. It will redirect to LexisNet         Vendor ID:       972         Company Name:       Cook County Mike         Contact Name:       Mike         Phone Number:       3126031670         Arnount:       \$10.00    | Exis payment site.                                                                                                    |
| Copyright © 2008 - 2018 Cook County Government. Al Rights Reserved.                                                                                                    | Highway Department Online         Haul Permits         exis payment site.                                                                |

When the fee is paid the payment information will appear. Refresh the page by clicking on "New Haul Permit" for the payment to appear.

| PERMIT INFO | RMATION   |              |                 |                    |                 |
|-------------|-----------|--------------|-----------------|--------------------|-----------------|
| TYPE OF PER | MIT: Sing | gle 🔽        | NUM             | IBER OF MONTHS: N/ | A               |
| EFFECTIVE D | ATE: 8/28 | 3/2018 - 09/ | 10/2018         | RECEIPT NO.:       | Select Receipt> |
| RECEIPT NO  | DATE PAID | AMOUNT PAID  | APPLICATION FEE | METHOD OF PAYMENT  | AVAILABLE FEE   |
| 20025920    | 8/28/2018 | \$10.00      | \$10.00         | CREDIT CARD        | \$10.00         |

End Haul Permits Online System-New Haul Permit /Application Fee

## Haul Permits Online System-New Haul Permit/ Select Cook County Highways

Click on "Map" link to open Map page

| SELECTED COOK COUNTY HIGHWAYS      |                                   |              |     |  |  |  |
|------------------------------------|-----------------------------------|--------------|-----|--|--|--|
| COUNTY HIGHWAY                     | STARTING POINT                    | ENDING POINT | *   |  |  |  |
|                                    |                                   |              | Мар |  |  |  |
| Add Row                            |                                   |              |     |  |  |  |
| * Click Map link to enter County H | ighway, Starting Point and Ending | Point        |     |  |  |  |

#### Map page

The program will only allow Cook County Jurisdiction Road Sections to be selected.

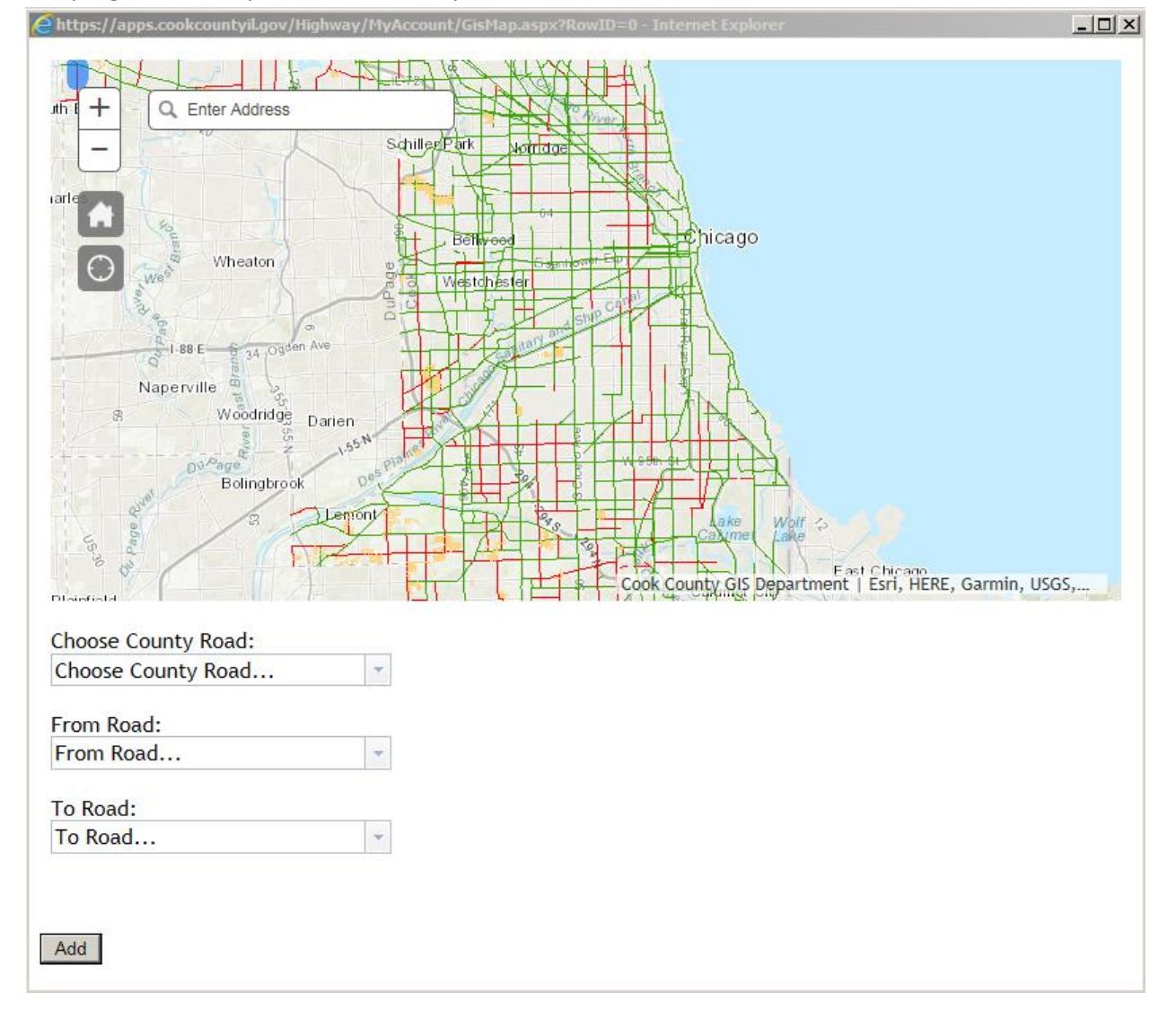

Click on "Choose County Road" dropdown. Click on "From Rd" drop down. Click on "To Rd" drop down.

Click the "Add" button to insert into New Haul Permit page. To add another road click on the "Add Row" button and repeat the process until all Cook County roads on route are selected.

Note, the mapping page will not be able to accommodate addresses. Select the nearest road beyond the address to make sure the vehicle does not go outside the permitted section of roadway.

Note, some of the Cook County roads are segmented. Some Cook County roads will have north, middle and south sections or east, middle and west sections. Make sure to check all sections to determine if the route includes Cook County jurisdiction road sections.

Note, <u>Cook County Jurisdiction</u>: Solid Red are Cook County Jurisdiction Roads.

Note, <u>Not Cook County Jurisdiction</u>: Solid\_Green are IDOT Jurisdiction Roads, Yellow are Township Jurisdiction Roads, Roads not highlighted are Village/City Jurisdiction Roads, and Large Dash Red or Green are Village/City Jurisdiction Roads.

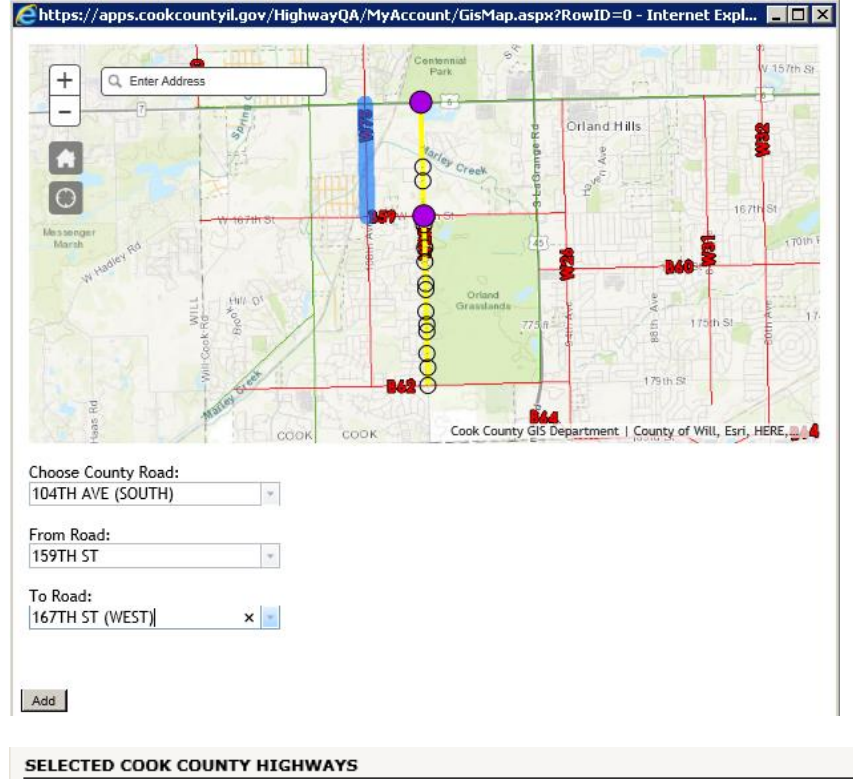

|                       |                  |                 | 1                    |
|-----------------------|------------------|-----------------|----------------------|
| 104TH AVE (SOUTH) 159 | INTH ST          | 167TH ST (WEST) | <u>Map</u><br>Remove |
| 167TH ST (WEST) 104   | I4TH AVE (SOUTH) | 96TH AVE        | <u>Map</u><br>Remove |
| Add Row               |                  |                 |                      |

End Haul Permits Online System-New Haul Permit/ Select Cook County Highways

#### Haul Permits Online System-New Haul Permit/ Permit Information

| PERMIT INFORMATION                     |           |               |                  |                  |                                |  |  |  |
|----------------------------------------|-----------|---------------|------------------|------------------|--------------------------------|--|--|--|
| TYPE OF PER                            | MIT:      | Single 🔽      | NU               | MBER OF MONTHS:  | i/A                            |  |  |  |
| EFFECTIVE DATE: 9/14/2017 - 09/26/2017 |           |               | 9/26/2017        | RECEIPT NO.:     | <select receipt=""> 🔽</select> |  |  |  |
| RECEIPT NO                             | DATE PA   | ID AMOUNT PAI | DAPPLICATION FEE | METHOD OF PAYMEN | IT AVAILABLE FEE               |  |  |  |
| 1111111                                | 9/14/2017 | 7 \$50.00     | \$10.00          | Credit Card      | \$50.00                        |  |  |  |

## Select "Type of Permit" dropdown

The "Effective Date" defaults to the todays date. Modify the start date as needed.

The end date is automatically calculated based on the type of permit selected.

Note, the end date will default to the company's insurance expiration date if the expiration date comes before the full time amount of the type of permit. Once the insurance is updated the permit will automatically be extended to the full time amount of the type of permit.

Select the Receipt dropdown to select the application payment.

| PERMIT INFORMATION                             |           |               |                 |                   |               |  |  |  |  |
|------------------------------------------------|-----------|---------------|-----------------|-------------------|---------------|--|--|--|--|
| TYPE OF PERMIT: Single V NUMBER OF MONTHS: N/A |           |               |                 |                   |               |  |  |  |  |
| EFFECTIVE DA                                   | ATE: 9/14 | W2017 📰 - 09/ | 26/2017         | RECEIPT NO.: 11   | 11111 🔽       |  |  |  |  |
| RECEIPT NO                                     | DATE PAID | AMOUNT PAID   | APPLICATION FEE | METHOD OF PAYMENT | AVAILABLE FEE |  |  |  |  |
| 1111111 9                                      | 9/14/2017 | \$50.00       | \$10.00         | Credit Card       | \$50.00       |  |  |  |  |

End Haul Permits Online System-New Haul Permit/ Permit Information

#### Haul Permits Online System- New Haul Permit/Equipment

Fill out equipment information.

If the equipment does not change the information can be saved for future permits. On future permits the applicant can select company equipment from dropdown.

| EQUIPMENT                                                                |                                  |                                 |                                |            |  |  |  |
|--------------------------------------------------------------------------|----------------------------------|---------------------------------|--------------------------------|------------|--|--|--|
| SAVED EQUIPMEN                                                           | IT: <a>New Equipment</a>         | ×                               |                                |            |  |  |  |
| EQUIPMENT NA                                                             | ME:                              |                                 |                                |            |  |  |  |
| UNIT LICENS                                                              | E:                               |                                 |                                |            |  |  |  |
| METHOD OF MOVE                                                           | EMENT: <a>Select Me</a>          | ethod of Movement> 🗸            |                                |            |  |  |  |
| WEIGHT/LENGTH                                                            | /HEIGHT/AXLE INFO                | ORMATION                        |                                |            |  |  |  |
| Weight:                                                                  | Length:<br>FT IN<br>Legal Length | Height:<br>FTIN<br>Legal Height | Width:<br>FT IN<br>Legal Width | No. Axles: |  |  |  |
| AXLE WEIGHTS (BEGINNING WITH STEER) - required when total weight ≤80,000 |                                  |                                 |                                |            |  |  |  |

Equipment weight over 80,000 lbs.

| EQUIPMENT                         |                                                      |                                                     |                                                    |                 |  |
|-----------------------------------|------------------------------------------------------|-----------------------------------------------------|----------------------------------------------------|-----------------|--|
| SAVED EQUIPMEN                    | IT: Mikes Truck (mike                                | esway)                                              |                                                    |                 |  |
| EQUIPMENT NA                      | AME: Mikes Truc                                      | *                                                   |                                                    |                 |  |
| UNIT LICENS                       | E: mikesway                                          |                                                     |                                                    |                 |  |
| METHOD OF MOVE                    | EMENT: OWN POV                                       | VER 🔽                                               |                                                    |                 |  |
| WEIGHT/LENGTH                     | /HEIGHT/AXLE INFO                                    | ORMATION                                            |                                                    |                 |  |
| Weight:<br>160000<br>Legal Weight | Length:<br>75 FT <mark>8</mark> IN<br>□ Legal Length | Height:<br>12 FT <mark>3 </mark> IN<br>Legal Height | Width:<br>12 FT <mark>4 I</mark> N<br>□Legal Width | No. Axles:<br>8 |  |
| AXLE WEIGHTS (E                   | BEGINNING WITH ST                                    | EER) - required whe                                 | -<br>n total weight ≤80,0                          | 00              |  |

Note, for weights over 80,000 lbs axle weights are not required unless weight exceeds 200,000lbs. If a load exceeds 200,000lbs the program will notify the applicant to send Permits a diagram of the vehicle and trailer. See notification example below.

## ESTIMATED PERMIT STATUS AND FEE

| PERMIT STATUS: | VALID –Need Engineer Approval.                                                                                                    |
|----------------|----------------------------------------------------------------------------------------------------|
| REASON:        | \$235.00<br>Submit diagram of tractor and trailer showing weights on every axle and spacing between<br>axles. Email diagram to hwy.permits@cookcountyil.gov or Fax diagram to 312-603-9943. |

Equipment weight equal to or under 80,000 lbs.

Note, for weights equal to or under 80,000 lbs, axle weights are required.

| EQUIPMENT                                                                                                    |                                               |                 |  |  |  |  |  |  |
|----------------------------------------------------------------------------------------------------|-----------------------------------------------|-----------------|--|--|--|--|--|--|
| SAVED EQUIPMENT: Mikes Over Size Truck (mikes wa                                                                                               | ay 2) 🔽                                       |                 |  |  |  |  |  |  |
| EQUIPMENT NAME: Mikes Over Size Truck                                                                                                    |                                               |                 |  |  |  |  |  |  |
| UNIT LICENSE: mikes way 2                                                                                                    |                                               |                 |  |  |  |  |  |  |
| METHOD OF MOVEMENT: LOADED                                                                                                    | V                                             |                 |  |  |  |  |  |  |
|                                                                                                    |                                               |                 |  |  |  |  |  |  |
| WEIGHT/LENGTH/HEIGHT/AXLE INFORMATION                                                                                                    |                                               |                 |  |  |  |  |  |  |
| Weight:     Length:     Height:       0     80     FT     0       IN     15     FT     0       ☑     Legal Weight     □     Legal Length     □ | Width:<br>IN 16 FT 0 IN<br>leight Cegal Width | No. Axles:<br>ß |  |  |  |  |  |  |
| AXLE WEIGHTS (BEGINNING WITH STEER) - requi                                                                                                    | ired when total weight ≤80                    | ,000            |  |  |  |  |  |  |
| # Axle Type: Axle Weight:                                                                                                    | # Axle Type:                                  | Axle Weight:    |  |  |  |  |  |  |
| 1. Single 20000                                                                                                    | 2, Single 🔽                                   | 20000           |  |  |  |  |  |  |
| 3. 2-Axle Tandem 🔽 20000                                                                                                    | 4. 2-Axle Tandem 🔽                            | 20000           |  |  |  |  |  |  |
| 5. <select axle="" type=""></select>                                                                                                    | <ol> <li>Select Axle Type&gt; </li> </ol>     |                 |  |  |  |  |  |  |
| 7. <select axle="" type=""></select>                                                                                                    | 8. <select axle="" type=""></select>          |                 |  |  |  |  |  |  |

End Haul Permits Online System- New Haul Permit/Equipment

## Haul Permits Online System- New Haul Permit/Confirmation

Fill in the confirmation information and check the boxes. Check the save my equipment box to save the equipment information for future permits (optional). Click the Review button to review the permit.

#### CONFIRMATION

| TERMS AND AGRE                                                                                                    | EMENTS                                                                                                    |  |  |  |  |  |  |  |
|----------------------------------------------------------------------------------------------------|----------------------------------------------------------------------------------------------------|--|--|--|--|--|--|--|
| I HAVE READ THE LATEST ORDINANCE "PROCEDURES AND FEES FOR HIGHWAY HAUL PERMITS<br>REQUIRED BY OVERWEIGHT AND OVERSIZED VEHICLES USING COUNTY HIGHWAYS" OF THE<br>COUNTY OF COOK, ILLINOIS AND I HEREBY AGREE TO ABIDE BY THE RULES. |                                                                                                    |  |  |  |  |  |  |  |
| I REALIZE THAT THE DEPARTMENT OF TRANSPORTATION AND HIGHWAYS IS RELYING ON<br>THE INFORMATION THAT I HAVE PROVIDED IN THE APPLICATION IN THE ISSUANCE OF THE<br>HIGHWAY HAUL PERMIT.                                                |                                                                                                    |  |  |  |  |  |  |  |
| THE HAUL PERMIT ISSUED PURSUANT TO THE APPL<br>PERMIT HAULING UPON OR WITHIN THE SAID RIGH<br>OF ANY PROVISIONS OF ANY ORDINANCE OF COOK<br>OWNER'S SUCCESSORS AND ASSIGNS FROM COMPL                                               | THE HAUL PERMIT ISSUED PURSUANT TO THE APPLICATION SHALL NOT BE CONSTRUED TO<br>PERMIT HAULING UPON OR WITHIN THE SAID RIGHT OF WAY OR USE THEREOF IN VIOLATION<br>OF ANY PROVISIONS OF ANY ORDINANCE OF COOK COUNTY OR TO EXCUSE THE OWNER OR THE<br>OWNER'S SUCCESSORS AND ASSIGNS FROM COMPLYING THEREWITH." |  |  |  |  |  |  |  |
| I fully acknowledge that the information contained i<br>of my knowledge.                                                                                                    | in this permit is true and accurate to the best                                                                                                    |  |  |  |  |  |  |  |
| PRESIDENT/AUTHORIZED PERSON OF THE COMPANY:                                                                                                    | Mike Sterr                                                                                                    |  |  |  |  |  |  |  |
| TITLE:                                                                                                    | Supervisor                                                                                                    |  |  |  |  |  |  |  |
| DATE:                                                                                                    | Monday, August 14, 2017                                                                                                    |  |  |  |  |  |  |  |
| Save my Equipment                                                                                                    | Review                                                                                                    |  |  |  |  |  |  |  |

If all the information is completed properly, the bottom box "Estimated Permit Status and Fee" will show the Permit Status Valid and give and Estimated Fee for the haul. Click the Edit button to go back and edit the permit or the Submit Button to submit the permit

When the permit is submitted the program will automatically take you to the Status (last 15 Days) page.

|                                                                                                    | Application                                                                      | for a Highway Haul                                        | Permit                                         |                                                                                            |  |  |  |
|----------------------------------------------------------------------------------------------------|----------------------------------------------------------------------------------|-----------------------------------------------------------|------------------------------------------------|--------------------------------------------------------------------------------------------|--|--|--|
| WHEREAS,<br>LOCATED AT:                                                                                             | Cook County Mike<br>69 W Washington<br>Chicago, 1L 60602<br>United States        |                                                           | SUBMETTEE<br>NAME:<br>PHONE:<br>FAX:<br>EMAIL: | 2 <u>BY:</u><br>Mike<br>(312) 603-1670<br>(312) 603-9433<br>michael.stern@cookcountyil.gov |  |  |  |
| IS REQUESTING TO US                                                                                                 | THE COOK COUNTY HIGHWAYS                                                         | AS POLLOWS:<br>STARTING POL                               | NT                                             | ENDING POINT                                                                               |  |  |  |
| 104TH AVE (SOUTH                                                                                                    | 1                                                                                | 159TH ST                                                  |                                                | 167TH ST (WEST)                                                                            |  |  |  |
| 167TH ST (WEST)                                                                                                    |                                                                                  | 104TH AVE (SOUTH)                                         |                                                | 96TH AVE                                                                                   |  |  |  |
| SUBJECT TO THE POLLO<br>HIGHWAY DEPARTMENT                                                                          | WING CONDITIONS, AND AS SH<br>'S PERMISSION AND AUTHORITY<br>SINGLE NUMBER OF MO | OWN ON CONDITIONS P<br>TO HAUL AND/OR TRANSI<br>NTHS: N/A | PORT THE P                                     | ERMIT AND REQUESTS COOK COUNTY<br>DLLOWING:                                                |  |  |  |
| EFFECTIVE DATE:                                                                                                    | 9/14/2017-09/26/2017 (Effec                                                      | Dvc Dolc may be changed                                   | by our depa                                    | rîmanî la actual Paymanî Dala)                                                             |  |  |  |
| EQUIPMENT: MIKE                                                                                                    | S TRUCK                                                                          |                                                           |                                                |                                                                                            |  |  |  |
| UNIT / LICENSE:                                                                                                    | MIKESWAY                                                                         |                                                           |                                                |                                                                                            |  |  |  |
| METHOD OF MOVE                                                                                                    | MENT: OWN DOWER                                                                  |                                                           |                                                |                                                                                            |  |  |  |
| WEIGHT         LENGTH           160,000         75'6                                                                | HEIGHT WIDTH NO. AX                                                              | CLES                                                      |                                                |                                                                                            |  |  |  |
| I fully acknowledge that the information contained in this permit is true and accurate to the best of my knowledge. |                                                                                  |                                                           |                                                |                                                                                            |  |  |  |
|                                                                                                    |                                                                                  | Presiden                                                  | (/Authorized R                                 | Person of the Company                                                                      |  |  |  |
|                                                                                                    |                                                                                  | TITLE: Owner                                              |                                                |                                                                                            |  |  |  |
|                                                                                                    |                                                                                  | DATE: Thursday, Sep                                       | tember 14                                      | 4, 2017                                                                                    |  |  |  |
|                                                                                                    |                                                                                  |                                                           |                                                |                                                                                            |  |  |  |
| ESTIMATED PERM                                                                                                    | IT STATUS AND FEE                                                                |                                                           |                                                |                                                                                            |  |  |  |
| PERMIT STATUS:                                                                                                    | VALID                                                                            |                                                           |                                                |                                                                                            |  |  |  |
| ESTIMATED FEE:                                                                                                    | \$155.00                                                                         |                                                           |                                                |                                                                                            |  |  |  |
| Your equipment info                                                                                                 | rmation WILL <u>NOT</u> BE sav                                                   | ed                                                        |                                                | Edit Form Submit                                                                           |  |  |  |

End Haul Permits Online System- New Haul Permit/Confirmation

# Haul Permits Online System- New Haul Permit/Status (last 15 Days) Permit Fee (No restrictions) /Issued Permit

After the "Submit" button is clicked the program will open the My Reports/Status (last 15 Days) page. The Status (last 15 Days) page is the applicant's dashboard that shows all pending and issued permits within the last 25 days.

Note, if a permit is over 15 days old the applicant will use "History" to access the permit.

If there are no restrictions the "Pay" link will show up on the page.

Note, at this point no changes can be made by the applicant. If a change is needed beyond this point call the Permits Office 312-603-1670 or email at hwy.permits@cookcountyil.gov.

| Cook County               |                            |                            |                   | H<br>H                  | Welcome michael.sterr@cookcountyil.gov   Logout<br>Highway Department Online<br>Haul Permits |                           |                                |                         |        |                  |            |  |
|---------------------------|----------------------------|----------------------------|-------------------|-------------------------|----------------------------------------------------------------------------------------------|---------------------------|--------------------------------|-------------------------|--------|------------------|------------|--|
|                           |                            |                            |                   |                         |                                                                                              |                           | Ha                             | ul Permits : My         | Report | ts : Status (las | t 15 days) |  |
| My Account                | Status (                   | last 15 da                 | ays)              |                         |                                                                                              |                           |                                |                         |        |                  |            |  |
| Messages (1/148)          |                            |                            | A 49.0            |                         |                                                                                              |                           |                                |                         |        |                  |            |  |
| Permits                   | Detailed in                | formation at               | out any           | / permit                | applied for y                                                                                | vithin the la             | ist 15 days.                   |                         |        |                  |            |  |
| New Haul Permit           |                            |                            |                   | P                       |                                                                                              |                           |                                |                         |        |                  |            |  |
| New Limited Annual Permit | Click on th<br>Click on th | e PERMIT NU<br>e PERMIT FE | JMBER t<br>E amou | to view p<br>int (if av | permit detail<br>ailable) to d                                                               | ed informat<br>ownload Ha | ion (in new w<br>ul Permit Fee | indow).<br>Notification | (PDF)  |                  |            |  |
| Options                   | Do not pa                  | y for permit               | until fe          | e notific               | ation is sen                                                                                 | t. The fee r              | otification is                 | located in 9            | Status | Last 15 Da       | ys page    |  |
| Add Business Location     | under the                  | permit fee o               | oiumn.            |                         |                                                                                              |                           |                                |                         |        |                  |            |  |
| Equipment Maintenance     | *Effective Date            | may be changed             | by our de         | partment to             | actual Payment                                                                               | Date                      |                                |                         |        |                  |            |  |
| Account Settings          | DATE                       | PERMIT No.                 | TYPE              | VALID                   | EFFECTIVE                                                                                    | EXPIRES                   | PERMIT FEE                     | REVIEWED                | 6      | DATE PAID        | ISSUED     |  |
| Change Username           | 8/29/2018                  | 017977-H                   | Single            | ¥                       | 8/29/2018                                                                                    | 9/11/2018                 | \$80.00                        | ¥                       | Pay    |                  |            |  |

Click on the "Pay" link. Then Click the "Pay Now" Button. You will automatically be sent to the 3<sup>rd</sup> party credit card service for payment.

| Cook                                                                                           | County<br>in o i s                                                 | Webcome michael.sterr@cookcountyil.gov  <br>Highway Department Online<br>Haul Permits                                                    |
|------------------------------------------------------------------------------------------------|--------------------------------------------------------------------|----------------------------------------------------------------------------------------------------|
| Permit Fee Pa                                                                                  | yment                                                              |                                                                                                    |
| By clicking on "Pay                                                                            | Now" you will be routed to an external Cook Co                     | ounty Credit Card Vender site for payment of the below haul permit.                                                                      |
| Vendor ID:<br>Permit ID:<br>Fee:<br>Company Name:<br>Contact Name:<br>Phone Number:<br>Pay Now | 972<br>17977<br>\$ 80.00<br>Cook County Mike<br>Mike<br>3126031670 |                                                                                                    |
| Copyright © 2008 - 201                                                                         | 8 Cook County Government. All Rights Reserved.                     | Highway Department - Permits Office   Privacy Policy   Terms & Conditions  <br>phone: 312.603.1670   email: HWY.Permits@cookcountyil.gov |

When the fee is paid the payment information will appear. The applicant will need to refresh the page by clicking on "Status Last 15 Days" for the "Print" link to appear under the "Issued" Column. A hard copy of the permit can be printed out or the pdf can be emailed to the driver.

#### Note, an electronic copy of the permit is acceptable.

| Cook County                                             |                                        |                                                 |                                 | Ha<br>Ha                      | Welcome michael.sterr@cookcountyil.gov   Logout  <br>Highway Department Online<br>Haul Permits |                               |                                   |                                   |                                   |            |  |
|---------------------------------------------------------|----------------------------------------|-------------------------------------------------|---------------------------------|-------------------------------|------------------------------------------------------------------------------------------------|-------------------------------|-----------------------------------|-----------------------------------|-----------------------------------|------------|--|
| My Account                                              | Status (                               | last 15 da                                      | ıys)                            |                               |                                                                                                |                               | Haul                              | Permits : My Rep                  | orts : Status (las                | t 15 days) |  |
| Messages (1/148)                                        |                                        |                                                 |                                 |                               |                                                                                                |                               |                                   |                                   |                                   |            |  |
| Permits<br>New Haul Permit                              | Detailed in<br>Click on th             | formation ab                                    | out any<br>MBER to              | permit a                      | pplied for wi<br>ermit detailed                                                                | thin the last<br>I informatio | : 15 days.<br>n (in new wine      | dow).                             |                                   |            |  |
| New Limited Annual Permit Options Add Business Location | Click on th<br>Do not pay<br>under the | e PERMIT FEE<br>y for permit u<br>permit fee co | E amour<br>until fee<br>olumn.! | it (if ava<br>notifica<br>III | ilable) to dov<br>tion is sent.                                                                | vnload Haul<br>The fee no     | Permit Fee No<br>tification is lo | otification (PD<br>ocated in Stat | F).<br><mark>us Last 15 Da</mark> | ys page    |  |
| Equipment Maintenance                                   | *Effective Date                        | may be changed i                                | by our dep                      | artment to a                  | ctual Payment D                                                                                | ate                           |                                   |                                   |                                   |            |  |
| Account Settings                                        | DATE                                   | PERMIT No.                                      | <b>TYPE</b>                     | VALID                         | <b>EFFECTIVE</b>                                                                               | EXPIRES                       | PERMIT FEE                        | <b>REVIEWED</b>                   | DATE PAID                         | ISSUED     |  |
| Change Username                                         | 8/29/2018                              | <u>017977-H</u>                                 | Single                          | ¥                             | 8/29/2018                                                                                      | 9/11/2018                     | \$80.00                           | 4                                 | 8/29/2018                         | Print      |  |

Click the "Print" button to generate a pdf of the issued permit. The permit is 2 pages and includes the permit and the conditions for Hauling.

| a LOOK C                                      | HAU                                                                                                    | L PER                               | МІТ                               |                  | PERI               | MIT NO: 1797  | 77-н                                                                                                    |                                                                                                    | CONDITIONS FOR HAULING PERMITS                                                                                                    |  |  |  |
|-----------------------------------------------|----------------------------------------------------------------------------------------------------|-------------------------------------|-----------------------------------|------------------|--------------------|---------------|----------------------------------------------------------------------------------------------------|----------------------------------------------------------------------------------------------------|----------------------------------------------------------------------------------------------------|--|--|--|
| -                                             | Cook County Department of Transportation and Highways Permits Office<br>George W. Dunne Cook County Office Building                                                  |                                     |                                   |                  |                    | CTIVE 08/2    | 29/2018                                                                                                    |                                                                                                    | Additional particle from the Illinois Department of Transportation and/or local envertment appendes may be required                                                                                                    |  |  |  |
|                                               |                                                                                                    |                                     |                                   |                  |                    | RES: 09/1     | 11/2018                                                                                                    |                                                                                                    | Additional permis nom the nimois department of mansportation and of local government agencies may be required.                                                                                                    |  |  |  |
| (LINO Y                                       | 69 W. Washington, 24th Floor, Chicago, Illinois 60602<br>(P) 312.603.1670/(F) 312.603.9943/(E) hwy.permits@cookcountyil.gov                                          |                                     |                                   | ov FEE           | FEES PAID: \$80.00 |               |                                                                                                    | That the said applicant, its successor or assigns shall assume all risk and liability for accidents and damages that<br>may accrue to persons and property during the prosecution of the work or any time thereafter, and that said<br>applicant argument to diamage for damages and firm all costs and expanses (insure to account thereaft the same the same the sam |                                                                                                    |  |  |  |
| ACCOUNT NO                                    | 0. 000972                                                                                                    |                                     |                                   | ATTENT           | FION: Mike         |               |                                                                                                    |                                                                                                    | and in connection therewith.                                                                                                    |  |  |  |
| ISSUED TO:                                    | Cook County I                                                                                                    | like                                |                                   | FAX NO.          | l: (312)           | 312) 603-9433 |                                                                                                    |                                                                                                    | That this permit is effective insofar only as the department has jurisdiction and does not presume to release<br>said applicant from compliance with the provisions of any existing statutes relating to this movement.                                                                                           |  |  |  |
| AUTHORIZES:<br>(type of permit)<br>FOURPMENT: | )<br>Mikes Truck                                                                                                    |                                     |                                   |                  |                    |               | 4                                                                                                    | 4.                                                                                                    | That this move meets all the latest rules and regulations of the State of Illinois.                                                                                                    |  |  |  |
| LICENSE PLAT                                  | E NO. AND STATE                                                                                                    | (IDT) REGISTRA                      | TION: mikesway                    |                  |                    |               |                                                                                                    | 5.                                                                                                    | The authorized times of movement shall be per latest version of IDOT's OPER 993 form.                                                                                                    |  |  |  |
|                                               |                                                                                                    |                                     |                                   |                  |                    |               |                                                                                                    | 6.                                                                                                    | That the Permittee equipment operations shall be conducted in a manner to insure the minimum hindrance                                                                                                    |  |  |  |
| E                                             | GROSS WEIGHT<br>90000 LBS                                                                                                    | 60 FT 0 IN                          | 12 FT 0 IN                        | 9 FT 0 IN        | NO AXL<br>5        | ES            |                                                                                                    |                                                                                                    | to traine using the pavements and at no time snail the operations costruct more than one-hair or the available<br>pavement withfuls unless, in the instance of transporting over-size equipment it is escorted by an official police<br>vehicle and said equipment and/or load is clearly marked with flags, etc. |  |  |  |
| г                                             | COUNTY HIS                                                                                                    | HWAY                                | STARTING POL                      | NT               | ENDING R           | TNIC          | л I.,                                                                                                    | 7                                                                                                    | That the use of forman and that the number, type, mint, size and placement of all traffic control devices shall                                                                                                    |  |  |  |
| ŀ                                             | 104TH AVE (                                                                                                    | SOUTH)                              | 159TH ST                          |                  | 167TH ST (         | WEST)         |                                                                                                    |                                                                                                    | conform to the latest edition of the State of Illinois "Manual on Uniform Traffic Control Devices for Streets and<br>Horizons"                                                                                                    |  |  |  |
| ŀ                                             | 167TH OT (                                                                                                    | MECT)                               | 104TH AVE (20                     |                  | OFTH AL            | /= · · /      |                                                                                                    |                                                                                                    | - ignituyo.                                                                                                    |  |  |  |
| ŀ                                             | le/in ai (                                                                                                    | wear)                               | ID4TH XVE (SO                     | UTH)             | 301H A             | VE.           | -   *                                                                                                    | 8.                                                                                                    | That the pavements shall be kept clean and free of debris at all times.                                                                                                    |  |  |  |
| t                                             |                                                                                                    |                                     |                                   |                  |                    |               | -                                                                                                    | 9.                                                                                                    | That the equipment, load or object to be transported will not be loaded nor parked either day or night<br>upon the highway without specific permission from the Cook County Department of Transportation and Highways.                                                                                            |  |  |  |
| -                                             |                                                                                                    |                                     |                                   |                  | 1                  | 10.           | That if the applicant's usage of said highway causes failure in the base course or bituminous pavement thereon, said<br>applicant should immediately and at his own expense repair said failures.                                      |                                                                                                    |                                                                                                    |  |  |  |
| -                                             |                                                                                                    |                                     |                                   |                  | 1                  | 11.           | If at any time during the effective date of this permit, construction begins on the road(s) mentioned herein,<br>contact Cook County Permits to ok existing route through the construction zone or to determine an alternate<br>route. |                                                                                                    |                                                                                                    |  |  |  |
| F                                             |                                                                                                    |                                     |                                   |                  | . 1                | 12.           | This Permit can be revoked, at any time, at the discretion of the Superintendent of Cook County Department of<br>Transportation and Highways                                                                                           |                                                                                                    |                                                                                                    |  |  |  |
| -                                             |                                                                                                    |                                     |                                   |                  |                    | 1             | 13.                                                                                                    | It is the responsibility of the permittee to inspect all grade crossings for clearance along the permitted route prior to<br>a move. Furthermore, the permittee assumes sole responsibility, and indemnifies the Department of<br>Transportation and Highways at no cost to cook County.                                                                                                    |                                                                                                    |  |  |  |
| F                                             |                                                                                                    |                                     |                                   |                  |                    |               | 1                                                                                                    | 14.                                                                                                    | Haul Permit is subject to the current Cook County Ordinance.                                                                                                    |  |  |  |
|                                               |                                                                                                    |                                     |                                   |                  |                    | 1             | 15.                                                                                                    | All oversize and overweight vehicles needing engineer approval must allow seven days from the<br>submittal for an additional structural engineer review and response.                                                                                                    |                                                                                                    |  |  |  |
| ŀ                                             |                                                                                                    |                                     |                                   |                  |                    |               |                                                                                                    | 16                                                                                                    | Provide escort vehicle per the latest version of IDOT's OPER 993 form                                                                                                    |  |  |  |
|                                               |                                                                                                    |                                     |                                   |                  |                    |               | J   '                                                                                                    |                                                                                                    |                                                                                                    |  |  |  |
| NOTES:                                        |                                                                                                    |                                     |                                   |                  |                    |               | 1                                                                                                    | 17.                                                                                                    | Ail naul permit options available on the Haul Permit Unline System are per truck. The license plate number of the<br>vehicle to be used on the permit must be entered when requesting a permit on the Haul Permit Online System.                                                                                  |  |  |  |
|                                               |                                                                                                    |                                     |                                   |                  |                    |               | 1                                                                                                    | 18.                                                                                                    | The Permit Office may issue a revision to the permit per the latest version of IDOT's Permit Office Policy Manual<br>Title 32: Transportation Chapter I: Department of Transportation Subchapter F: Highways Part 554 Oversize and<br>Overweight Permit Movements on State Highways.                              |  |  |  |
| PERMITTEE MU<br>ORDINANCE FO<br>ARTICLE IV SE | PERMITTEE MUST COUPLY WITH THE CURRENT COOK COUNTY<br>ORDINANCE FOR HAUL PERMIS, CONDITIONS, CHAPTER 66<br>ARTICLE IV SECTIONS 12 TO 131 AND MUST CONFORM TO CHAPTER |                                     |                                   |                  |                    |               | 1                                                                                                    | 19.                                                                                                    | The original permit, as well as all supplemental (revision/extensions) permits and form OPER 993 are required to be<br>carried in the vehicle for inspection by an authorized agent or police officer. (An electronic version is acceptable.)                                                                     |  |  |  |
| 15 OF THE ILL<br>(THE ATTACHE                 | INOIS VEHICLE CODE<br>ED CONDITIONS FOR                                                                                                    | , 625 ILCS 5/15-1<br>HAULING PERMIT | 01 ET.SEQ. S<br>S ALSO APPLIES) S | uperintendent of | Transportation     | and Highways  | : 2                                                                                                    | 20.                                                                                                    | If you have any questions, please contact the Permit Office at 312-603-1670.                                                                                                    |  |  |  |
| -                                             | Page 1 of 2                                                                                                    |                                     |                                   |                  |                    |               | 12                                                                                                    |                                                                                                    | Form 14 Fage 2 of 2                                                                                                    |  |  |  |
|                                               |                                                                                                    |                                     |                                   |                  |                    |               |                                                                                                    |                                                                                                    |                                                                                                    |  |  |  |

End Haul Permits Online System- New Haul Permit/Status (last 15 Days) Permit Fee (No restrictions) /Issued Permit

# Haul Permits Online System- New Haul Permit/Status (last 15 Days) Permit Fee (Restrictions) /Issued Permit

Before the applicant can move to the next step of paying for a permit, Cook County will check the restriction on the submittal.

Restrictions include lengths, widths and weights that trigger a review. The restriction below shows "Need Engineer Approval" and a comment requesting vehicle and trailer diagram to complete the restriction review before approval.

#### ESTIMATED PERMIT STATUS AND FEE

| PERMIT STATUS: | VALID –Need Engineer Approval.                                                                                                    |
|----------------|----------------------------------------------------------------------------------------------------|
| REASON:        | \$235.00<br>Submit diagram of tractor and trailer showing weights on every axle and spacing between<br>axles. Email diagram to hwy.permits@cookcountyil.gov or Fax diagram to 312-603-9943. |

Restrictions include roadways marked with a (R) that have a section or sections that cannot accommodate over size or overweight vehicles. The example below shows Quentin Rd has a restriction.

| COUNTY HIGHWAY | STARTING POINT | ENDING POINT | *          |
|----------------|----------------|--------------|------------|
| QUENTIN RD (R) | CENTER RD      | CRESCENT AVE | <u>Map</u> |

After the "Submit" button is clicked the program will open the My Reports/Status (last 15 Days) page. The applicant will have to wait for the review and approval of the restriction before the permit fee is displayed and can be paid.

Note, at this point no changes can be made by the applicant. If a change is needed beyond this point call the Permits Office 312-603-1670 or email at <u>hwy.permits@cookcountyil.gov</u>.

| Cook Co                                                                            | Welcome michael.sterr@cookcountyil.gov   Logout  <br><b>Highway Department Online</b><br>Haul Permits             |  |  |  |  |  |
|------------------------------------------------------------------------------------|----------------------------------------------------------------------------------------------------|--|--|--|--|--|
| My Account                                                                         | Haul Permits : My Reports : Status (last 15 days)                                                                 |  |  |  |  |  |
| Messages (1/148)                                                                   |                                                                                                    |  |  |  |  |  |
| Permits Detailed information about any permit applied for within the last 15 days. |                                                                                                    |  |  |  |  |  |
| New Limited Annual Permit                                                          | Click on the PERMIT NUMBER to view permit detailed information (in new window).                                   |  |  |  |  |  |
| Options                                                                            | Do not pay for permit until fee notification is sent. The fee notification is located in Status Last 15 Days page |  |  |  |  |  |
| Add Business Location                                                              | Add Business Location                                                                                             |  |  |  |  |  |
| Equipment Maintenance                                                              | enance *Effective Date may be changed by our department to actual Payment Date                                    |  |  |  |  |  |
| Account Settings                                                                   | DATE PERMIT No. TYPE VALID EFFECTIVE EXPIRES PERMIT FEE REVIEWED DATE PAID ISSUED                                 |  |  |  |  |  |
| Change Username                                                                    | 8/29/2018 017978-H Single 🖋 8/29/2018                                                                             |  |  |  |  |  |

When the restriction is reviewed and approved the "Pay" link will appear on the "Status (last 15 Days)" page. The applicant can make payment for the permit.

| Cook Cou                                                                                      | Welcome michael.sterr@cookcountyil.gov   Logout  <br>Highway Department Online<br>Haul Permits                                                                                   |  |  |  |  |  |  |  |  |  |  |
|-----------------------------------------------------------------------------------------------|----------------------------------------------------------------------------------------------------|--|--|--|--|--|--|--|--|--|--|
| My Account                                                                                    | Haul Permits : My Reports : Status (last 15 days)<br>Status (last 15 days)                                                                                                    |  |  |  |  |  |  |  |  |  |  |
| Messages (2/149)                                                                              |                                                                                                    |  |  |  |  |  |  |  |  |  |  |
| Permits                                                                                       | Detailed information about any permit applied for within the last 15 days.                                                                                                    |  |  |  |  |  |  |  |  |  |  |
| New Haul Permit                                                                               |                                                                                                    |  |  |  |  |  |  |  |  |  |  |
| New Limited Annual Permit                                                                     | Click on the PERMIT NUMBER to view permit detailed information (in new window).<br>Click on the PERMIT FEE amount (if available) to download Haul Permit Fee Notification (PDF). |  |  |  |  |  |  |  |  |  |  |
| Options                                                                                       | Do not pay for permit until fee notification is sent. The fee notification is located in Status Last 15 Days page                                                                |  |  |  |  |  |  |  |  |  |  |
| Add Business Location                                                                         |                                                                                                    |  |  |  |  |  |  |  |  |  |  |
| Equipment Maintenance *Effective Date may be changed by our department to actual Payment Date |                                                                                                    |  |  |  |  |  |  |  |  |  |  |
| Account Settings                                                                              | DATE PERMIT No. TYPE VALID EFFECTIVE EXPIRES PERMIT FEE REVIEWED DATE PAID ISSUED                                                                                                |  |  |  |  |  |  |  |  |  |  |
| Change Username                                                                               | 8/29/2018 <u>017978-H</u> Single 🛫 8/29/2018 9/11/2018 <u>\$235.00</u> 👻 <u>Pay</u>                                                                                              |  |  |  |  |  |  |  |  |  |  |

Click on the "Pay" link. Then Click the "Pay Now" Button. You will automatically be sent to the 3<sup>rd</sup> party credit card service for payment.

| Cook                                                                                                    | County                                                                                                    | Welcome michael.sterr@cookcountyll.gov  <br><b>Highway Department Online</b><br>Haul Permits                                          |  |  |  |  |  |
|----------------------------------------------------------------------------------------------------|----------------------------------------------------------------------------------------------------|----------------------------------------------------------------------------------------------------|--|--|--|--|--|
| Permit Fee Payment                                                                                                    |                                                                                                    |                                                                                                    |  |  |  |  |  |
| By clicking on "Pay<br>Vendor ID:<br>Permit ID:<br>Fee:<br>Company Name:<br>Contact Name:<br>Phone Number:<br>Phone Number: | Now" you will be routed to an external Cook Cour<br>972<br>17978<br>\$ 235.00<br>Cook County Mike<br>Mike<br>3126031670 | nty Credit Card Vender site for payment of the below haul permit.                                                                     |  |  |  |  |  |
| Copyright © 2008 - 201                                                                                                    | 8 Cook County Government. All Rights Reserved.                                                                          | Highway Department - Permits Office   Privacy Policy   Terms & Conditions   phone: 312.603.1670   email: HWY Permits@cookcountyil.gov |  |  |  |  |  |

When the fee is paid the payment information will appear. The applicant will need to refresh the page by clicking on "Status Last 15 Days" for the "Print" link to appear under the "Issued" Column. A hard copy of the permit can be printed out or the pdf can be emailed to the driver.

#### Note, an electronic copy of the permit is acceptable.

| Cook County                                                                                 |                                                                             |                                                                               |                                                        |                                                     | Welcome michael.sterr@cookcountyil.gov   Logout  <br>Highway Department Online<br>Haul Permits |                                                                      |                                                                           |                                                    |                             |            |  |
|---------------------------------------------------------------------------------------------|-----------------------------------------------------------------------------|-------------------------------------------------------------------------------|--------------------------------------------------------|-----------------------------------------------------|------------------------------------------------------------------------------------------------|----------------------------------------------------------------------|---------------------------------------------------------------------------|----------------------------------------------------|-----------------------------|------------|--|
| My Account                                                                                  | Status (                                                                    | last 15 da                                                                    | iys)                                                   |                                                     |                                                                                                |                                                                      | Haul                                                                      | Permits : My Rep                                   | orts : Status (las          | t 15 days) |  |
| Messages (2/149)                                                                            |                                                                             |                                                                               |                                                        |                                                     |                                                                                                |                                                                      |                                                                           |                                                    |                             |            |  |
| Permits<br>New Haul Permit<br>New Limited Annual Permit<br>Options<br>Add Busingse Location | Detailed in<br>Click on th<br>Click on th<br><b>Do not pay</b><br>under the | formation ab<br>e PERMIT NU<br>e PERMIT FEE<br>/ for permit (<br>permit fee c | out any<br>MBER to<br>E amoun<br>until fee<br>olumn.!! | permit a<br>view pe<br>t (if ava<br><b>notifica</b> | pplied for wi<br>ermit detailed<br>ilable) to dov<br>i <b>tion is sent.</b>                    | thin the last<br>I information<br>vnload Haul<br><b>The fee no</b> ' | : 15 days.<br>n (in new wind<br>Permit Fee No<br>t <b>ification is lo</b> | dow).<br>otification (PD<br>i <b>cated in Stat</b> | F).<br><b>us Last 15 Da</b> | ys page    |  |
| Equipment Maintenance                                                                       | *Effective Date                                                             | may be changed i                                                              | by our dep                                             | artment to a                                        | ctual Payment D                                                                                | ate                                                                  |                                                                           |                                                    |                             |            |  |
| Account Settings                                                                            | DATE                                                                        | PERMIT No.                                                                    | TYPE                                                   | VALID                                               | EFFECTIVE                                                                                      | EXPIRES                                                              | PERMIT FEE                                                                | <u>REVIEWED</u>                                    | DATE PAID                   | ISSUED     |  |
| Change Username                                                                             | 8/29/2018                                                                   | <u>017978-H</u>                                                               | Single                                                 | ¥                                                   | 8/29/2018                                                                                      | 9/11/2018                                                            | \$235.00                                                                  | ¥                                                  | 8/30/2018                   | Print      |  |

Click the "Print" button to generate a pdf of the issued permit. The permit is 2 pages and includes the permit and the conditions for Hauling.

|                                                                                                    |                                          | 1                                                                                                    |
|----------------------------------------------------------------------------------------------------|------------------------------------------|----------------------------------------------------------------------------------------------------|
| AUL PERMIT                                                                                                    | PERMIT NO: 17978-H                       | CONDITIONS FOR HAULING PERMITS                                                                                                    |
|                                                                                                    | EFFECTIVE: 08/29/2018                    |                                                                                                    |
| Cook County Department of Transportation and Highways Permits Office                                                                                                    | EXPIRES: 09/11/2018                      | <ol> <li>Additional permits from the Illinois Department of Transportation and/or local government agencies may be required.</li> </ol>                                                                                                    |
| (P) 312.603.1670/(F) 312.603.9943/(E) hwy.permits#cookcountyil.gov                                                                                                    | FEES PAID: \$235.00                      | <ol><li>That the said applicant, its successor or assigns shall assume all risk and liability for accidents and damages that<br/>may accrue to persons and property during the prosecution of the work or any time thereafter, and that said<br/>provide the same of the same of the s</li></ol> |
| ACCOUNT NO. 000972 ATTENTION:                                                                                                    | Mike                                     | applicant agrees to claims for claimages and from all costs and expenses inclured on account unereor,<br>and in connection therewith.                                                                                                    |
| ISSUED TO: Cook County Mike FAX NO.:                                                                                                    | (312) 603-9433                           | <ol><li>That this permit is effective insofar only as the department has jurisdiction and does not presume to release<br/>said applicant from compliance with the provisions of any existing statutes relating to this movement.</li></ol>                                                                                                    |
| AUTHORIZES: Single<br>(type of permit)<br>FOULDMENT: Mikee Over Size and Ov                                                                                                    |                                          | 4. That this move meets all the latest rules and regulations of the State of Illinois.                                                                                                    |
| LICENSE PLATE NO. AND STATE (IDT) REGISTRATION: mikes way 2                                                                                                    |                                          | 5. The authorized times of movement shall be per latest version of IDOT's OPER 993 form.                                                                                                    |
| · · ·                                                                                                    |                                          | 6. That the Permittee equipment operations shall be conducted in a manner to insure the minimum hindrance                                                                                                    |
| GROSS WEIGHT LENGTH HEIGHT WIDTH 1<br>200001 LBS 80 FT 0 IN 15 FT 0 IN 16 FT 0 IN                                                                                                | 6 AXLES                                  | to traffic using the pavements and at no time shall the operations obstruct more than one-half of the available<br>pavement widths unless, in the instance of transporting over-size equipment it is escorted by an official police<br>vehicle and said equipment and/or load is clearly marked with flags, etc.                                                                                                    |
|                                                                                                    |                                          | 7 That the use of foreman and that the number has policy classes and placement of all terms                                                                                                    |
| OUENTIN BD (B) CENTER BD CRE                                                                                                    |                                          | <ol> <li>Inal the use of hagnet and that the number, type, color, size and placement of all trans control devices shall<br/>conform to the latest edition of the State of Illinois "Manual on Uniform Traffic Control Devices for Streets and<br/>Highwave".</li> </ol>                                                                                                    |
|                                                                                                    |                                          | - grindya.                                                                                                    |
|                                                                                                    |                                          | <ol><li>That the pavements shall be kept clean and free of debris at all times.</li></ol>                                                                                                    |
|                                                                                                    |                                          | <ol><li>That the equipment, load or object to be transported will not be loaded nor parked either day or night<br/>upon the highway without specific permission from the Cook County Department of Transportation and Highways.</li></ol>                                                                                                    |
|                                                                                                    |                                          | 10. That if the applicant's usage of said highway causes failure in the base course or bituminous pavement thereon, said applicant should immediately and at his own expense repair said failures.                                                                                                    |
|                                                                                                    |                                          | <ol> <li>If at any time during the effective date of this permit, construction begins on the road(s) mentioned herein,<br/>contact Cook County Permits to ok existing route through the construction zone or to determine an alternate<br/>route.</li> </ol>                                                                                                    |
|                                                                                                    |                                          | <ol> <li>This Permit can be revoked, at any time, at the discretion of the Superintendent of Cook County Department of<br/>Transportation and Highways</li> </ol>                                                                                                    |
|                                                                                                    |                                          | <ol> <li>It is the responsibility of the permittee to inspect all grade crossings for clearance along the permitted route prior to<br/>a move. Furthermore, the permittee assumes sole responsibility, and indemnities the Department of<br/>Transportation and Highways at no cost to Cock County.</li> </ol>                                                                                                    |
|                                                                                                    |                                          | 14. Haul Permit is subject to the current Cook County Ordinance.                                                                                                    |
|                                                                                                    |                                          | <ol> <li>All oversize and overweight vehicles needing engineer approval must allow seven days from the<br/>submittal for an additional structural engineer review and response.</li> </ol>                                                                                                    |
|                                                                                                    |                                          | 16. Provide escort vehicle per the latest version of IDOT's OPER 993 form.                                                                                                    |
| NOTES:                                                                                                    | ]                                        | 17. All haul permit options available on the Haul Permit Online System are per truck. The license plate number of the vehicle to be used on the cermit must be entered when recuesting a permit on the Haul Permit Online System.                                                                                                    |
|                                                                                                    |                                          | <ol> <li>The Permit Office may issue a revision to the permit per the latest version of IDOT's Permit Office Policy Manual<br/>Title 92: Transportation Chapter I: Department of Transportation Subchapter F: Highways Part 554 Oversize and<br/>Overweight Permit Movements on State Highways.</li> </ol>                                                                                                    |
| PERMITTEE MUST COMPLY WITH THE CURRENT COOK COUNTY<br>ORDINANCE FOR HALL PERMITS, CENERAL CONDITIONS, CHAPTER 55<br>APTICIE N SECTIONAL USE TO 121 AND MUST CONDERNET TO CHARTER | DT-                                      | 19. The original permit, as well as all supplemental (revision/extensions) permits and form OPER 993 are required to be<br>carried in the vehicle for inspection by an authorized agent or police officer. (An electronic version is acceptable.)                                                                                                    |
| 15 OF THE ILLINOIS VEHICLE CODE, 625 ILCS 5/15-101 ET.SEQ.<br>(THE ATTACHED CONDITIONS FOR HAULING PERMITS ALSO APPLES) Superintendent of Transpo                                | Engineer for the<br>rtation and Highways | 20. If you have any questions, please contact the Permit Office at 312-503-1670.                                                                                                    |
|                                                                                                    | Page 1 of 2                              | Form 14 Fage 2 of 2                                                                                                    |

End Haul Permits Online System- New Haul Permit/Status (last 15 Days) Permit Fee (Restrictions) /Issued Permit

#### Haul Permits Online System-Other

- 1. Permit status messages
- 2. See New Limited Annual Permit procedure pdf
- 3. Manually add, edit or remove equipment
- 4. Change Username
- 5. Change Password
- 6. Reports

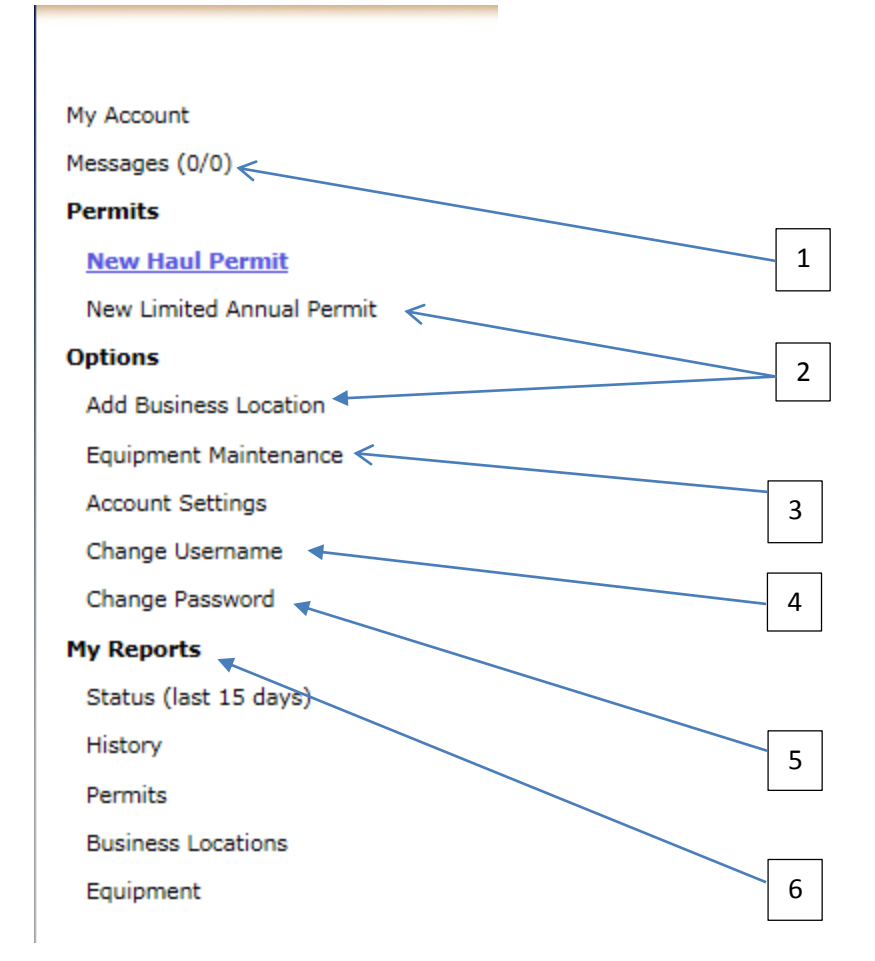

End Haul Permits Online System-Other